## **Workflow - Belegerkennung**

Eingangsrechnung einscannen

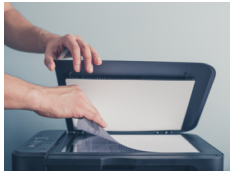

 Der Lieferant wird erkannt und aus den SAP Business
One-Stammdaten übernommen.

- Rechnungsdatum und -nummer werden automatisch aus der Eingangsrechnung in den Novaline-Dialog übernommen und der Bezug zum vorausgegangen Lieferschein (oder Bestellung) hergestellt,
- die einzelnen Rechnungszeilen in Tabellenform dargestellt (grün unterlegt)
- und um Stammdateninhalte aus SAP Business One ergänzt (grau unterlegt).
- Zeilensummen und die Rechnungsendsummen werden rechnerisch überprüft, eventuelle Abweichungen angezeigt.

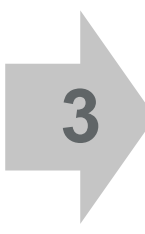

4

2

Ein Mausklick auf "SAP erfassen" und die Daten werden an den SAP Business One-Dialog "Eingangsrechnung" übergeben.

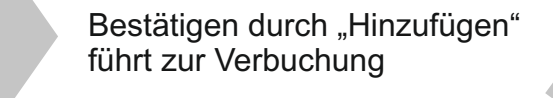

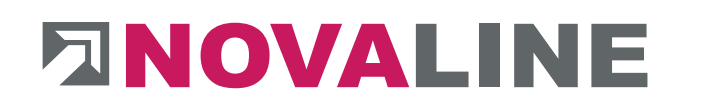

| 13 #Bu                                                                              | chhaltung I                              | Workflow<br>Eingangsrechnung | Aufgabe<br>Eingangsrechnung erki | ennen und buchen | Datentyp<br>Adresse | Dokumententyp<br>Eingangsbelege-Post | Eingangsrechnung | Dokumentendatum<br>22.09.2015 11:15 | Scancode | Aufg.Datu<br>22.09.201 |
|-------------------------------------------------------------------------------------|------------------------------------------|------------------------------|----------------------------------|------------------|---------------------|--------------------------------------|------------------|-------------------------------------|----------|------------------------|
|                                                                                     |                                          |                              | Findand                          | srechnung        | erkennen uu         | nd huchen                            |                  | ···· 🛦                              |          |                        |
| dressinformationen                                                                  |                                          |                              | Lingung                          | sicciniting      | cincenter u         | d Duchen                             |                  |                                     |          |                        |
| Adressquelle                                                                        | SAP_SBODE                                | MODE                         |                                  |                  |                     |                                      |                  |                                     |          |                        |
| dressnummer                                                                         | V76543                                   |                              |                                  |                  |                     |                                      |                  |                                     |          |                        |
| Suchwort                                                                            | Hardy Schr                               | nitz                         |                                  |                  |                     |                                      |                  |                                     |          |                        |
| Name 1                                                                              | Hardy Schr                               | nitz                         |                                  |                  |                     |                                      |                  |                                     |          |                        |
| Vame 2                                                                              |                                          |                              |                                  |                  |                     |                                      |                  |                                     |          |                        |
| Straße                                                                              | ×                                        |                              |                                  |                  |                     |                                      |                  |                                     |          |                        |
| LZ, Ort                                                                             | 48432                                    | Rheine                       |                                  |                  |                     |                                      |                  |                                     |          |                        |
| alligkeit                                                                           | 29.09.2014                               |                              |                                  |                  |                     |                                      |                  |                                     |          |                        |
| Belegerkennung:                                                                     |                                          |                              |                                  |                  |                     |                                      |                  |                                     |          |                        |
| Analysian Daluman                                                                   |                                          |                              |                                  |                  |                     |                                      |                  |                                     |          |                        |
| Analysiere Dokument                                                                 |                                          |                              |                                  |                  |                     |                                      |                  |                                     |          |                        |
| Rechnungsdatum:                                                                     | 17.09.2014                               |                              |                                  |                  |                     |                                      |                  |                                     |          |                        |
| Rechnungsnummer:                                                                    | 401537868                                |                              |                                  |                  |                     |                                      |                  |                                     |          |                        |
| selegtyp:<br>Decisioned suff                                                        | Lieferschein                             |                              |                                  |                  |                     |                                      |                  |                                     |          |                        |
| asierenu aur;                                                                       | Clerensenein                             |                              |                                  |                  |                     |                                      | - 500            |                                     |          |                        |
| # ArtNr. Liefe                                                                      | rant Artikel-Nr.                         | Bezeichnung                  | Einzelpreis                      | Menge F          | Rabatt % Zuschla    | ig % Preiseinheit                    | Gesamtpreis      | Dok.Nr.                             |          |                        |
| 1 3515805                                                                           | 47001                                    | Eltako DSZ12                 | (3) 152.96                       | 2                |                     |                                      | 305.92           | 341 🗐                               | -        |                        |
|                                                                                     |                                          |                              |                                  |                  |                     |                                      |                  |                                     |          |                        |
| 2 🗸 3031399                                                                         | 47002                                    | Gira 011200                  | 17,44                            | 1                |                     |                                      | 17,44            | 341 🕘                               |          |                        |
| 3 🗸 3031313                                                                         | 47003                                    | Gira 015100                  | 5,44                             | 1                |                     |                                      | 5,44             | 341 🗐                               |          |                        |
| 4 / 2612000                                                                         | 47004                                    | 080 2022 K                   | (3) 49 57                        | 50               |                     | 100                                  | 24.26            | 241 (3)                             |          |                        |
| 4 2012000                                                                           | 4/004                                    | 000 2032 K                   | 9 40,52                          | 30               |                     | 100                                  | 24,20            | 341 0                               |          |                        |
|                                                                                     | 47005                                    | Gira 067803                  | (1) 2 28                         | 1                |                     |                                      | 3 38             | 242 🗐 🔛                             |          |                        |
| 5 / 2024727                                                                         |                                          |                              |                                  |                  |                     |                                      |                  |                                     |          |                        |
| 5 / 2024727<br>Markiere alle Artikel                                                | Tausche EP u. M                          | Artikelsumme ko              | orrekt                           |                  |                     |                                      |                  |                                     |          |                        |
| 5 / 3034737<br>Markiere alle Artikel                                                | Tausche EP u. M                          | Artikelsumme ko              | orrekt                           |                  |                     |                                      |                  |                                     | 12       |                        |
| 5 / 2024727<br>Markiere alle Artikel                                                | Tausche EP u. M                          | Artikelsumme ko              | orrekt                           |                  |                     |                                      |                  |                                     | E        |                        |
| 5 2034232<br>Markiere alle Artikel<br>Gachkonto:<br>Rabatt:<br>Vettosumme:          | Tausche EP u. Mr<br>0<br>357,89          | Artikelsumme ko              | orrekt                           |                  |                     |                                      |                  |                                     | E        |                        |
| 5 2024222<br>Markiere alle Artikel<br>Sachkonto:<br>Rabatt:<br>Vettosumme:<br>Mwst: | Tausche EP u. Mr<br>0<br>357,89<br>68,00 | Artikelsumme k               | prrekt                           |                  |                     |                                      |                  |                                     | 8        |                        |

|             | ant                                         | ➡ V76543                            |            |               |          |                   |             |              |           | Nr.                                           | Primär 🔻                                                                              | 480          |                                     |
|-------------|---------------------------------------------|-------------------------------------|------------|---------------|----------|-------------------|-------------|--------------|-----------|-----------------------------------------------|---------------------------------------------------------------------------------------|--------------|-------------------------------------|
| lame        |                                             | Hardy Schmitz                       |            |               |          |                   |             |              |           | State                                         | 15                                                                                    | Offen        |                                     |
| Inspi       | rechpartner                                 |                                     | - 3        |               |          |                   |             |              |           | Buch                                          | nungsdatum                                                                            | 05.10.2015   |                                     |
| iefer       | antenref.nr.                                | 401537868                           |            |               |          |                   |             |              |           | Fälig                                         | keitsdatum                                                                            | 05.10.2015   |                                     |
| ausv        | währung                                     | •                                   |            |               |          |                   |             |              |           | Bele                                          | gdatum                                                                                | 17.09.2014   |                                     |
|             |                                             |                                     |            |               |          |                   | _           |              |           |                                               |                                                                                       |              |                                     |
|             | Inhalt                                      | Logistik                            | Ĭ          | Buchhaltung   | Ĭ        | Anhänge           |             |              |           |                                               |                                                                                       |              |                                     |
| Arti        | ikel/Serviceart                             | Artikel                             | •          |               |          |                   |             |              |           | Zus                                           | ammenfassungstyp                                                                      | Keine Zusfg. | •                                   |
| #           | Artikelnr.                                  | Artikelbeschreibung                 | Menge      | Stückpreis    | Rabatt % | Steuerkennzeichen | Gesamt (HW) | Basistyp     | Basisref. | Basiszeile                                    | Rahmenvertrag Nr.                                                                     |              |                                     |
| 1           | 47001                                       | Eltako DSZ12D-3x65A MID Drehstro    | 2          | 152,96000 EUR | 0,0000   | V2 •              | 305,92 EUR  | Wareneingang | 341       | 0                                             |                                                                                       |              | -                                   |
| 2           | ⇒ 47002                                     | Gira 011200 Wippschalter KO Aus 2   | 1          | 17,44000 EUR  | 0,0000   | V2 🔻              | 17,44 EUR   | Wareneingang | 341       | 1                                             |                                                                                       |              |                                     |
| 3           | → 47003                                     | Gira 015100 Wipptaster Schliesser E | 1          | 5,44000 EUR   | 0,0000   | V2 🔻              | 5,44 EUR    | Wareneingang | 341       | 2                                             |                                                                                       |              |                                     |
| 4           | ⇒ 47004                                     | OBO 2032 Kabelklammer 1x8 NYM       | 50         | 0,48520 EUR   | 0,0000   | V2 •              | 24,26 EUR   | Wareneingang | 341       | 3                                             |                                                                                       |              |                                     |
| 5           | → 47005                                     | Gira 067803 Wippe Kontroll Heizung  | 1          | 3,38000 EUR   | 0,0000   | V2 🔻              | 3,38 EUR    | Wareneingang | 342       | 0                                             |                                                                                       |              |                                     |
| 6           | ⇒ 47006                                     | Gira 021103 Rahmen 1f teinweiß Sta  | 1          | 1,45000 EUR   | 0,0000   | V2 🔻              | 1,45 EUR    | Wareneingang | 342       | 1                                             |                                                                                       |              |                                     |
| 7           |                                             |                                     |            |               | 0,0000   | V2                |             |              |           |                                               |                                                                                       |              |                                     |
|             |                                             |                                     |            |               |          |                   |             |              |           |                                               |                                                                                       |              | v                                   |
|             | 4                                           |                                     |            |               |          |                   |             |              |           |                                               |                                                                                       |              | Þ                                   |
|             |                                             | -Kein Vertriebsmitarheiter-         | <b>T</b> A |               |          |                   |             |              |           | Gesa                                          | mt vor Rabatt                                                                         |              | 357,89 EU                           |
| nkä<br>pent | uter<br>tümer                               | Leitner, Robert                     |            |               |          |                   |             |              |           | Daha                                          |                                                                                       |              |                                     |
| nkä<br>gent | uter<br>tümer                               | 📫 Leitner, Robert                   |            |               |          |                   |             |              |           | Raba                                          | tt %                                                                                  |              |                                     |
| nkä<br>gent | urer<br>tümer                               | 📫 Leitner, Robert                   |            |               |          |                   |             |              |           | Raba                                          | itt 96<br>ihlung gesamt<br>ht 4                                                       |              |                                     |
| nkä<br>gent | uter<br>tümer                               | ⇔ Leitner, Robert                   |            |               |          |                   |             |              |           | Raba<br>Anza<br>Frac                          | tt %<br>hlung gesamt<br>ht c<br>Rundung                                               | ۵<br>        | 0,00 EUF                            |
| nkä<br>gent | urer<br>tümer                               | ⇔ Leitner, Robert                   |            |               |          |                   |             |              |           | Raba<br>Anza<br>Frac                          | itt %<br>ihlung gesamt<br>ht <<br>Rundun <u>g</u><br>er                               |              | 0,00 EUF<br>68,00 EUF               |
| nkä<br>gent | uter<br>tümer<br>ahlungsauftrags            | iauf                                |            |               |          |                   |             |              |           | Raba<br>Anza<br>Frac<br>Steu<br>Fallig        | tt 96<br>hlung gesamt<br>ht 4<br>Rundun <u>a</u><br>er<br>ge Zahlungssumme            |              | 0,00 EUF<br>68,00 EUF<br>425,89 EUF |
| nkä<br>gent | uter<br>tümer<br>ahlungsauftrags<br>rkungen | Letner, Robert                      |            |               |          |                   |             |              |           | Raba<br>Anza<br>Frac<br>Steu<br>Fallo<br>Ange | tt 94<br>hlung gesamt<br>ht 4<br>Rundung<br>er<br>ge Zahlungssumme<br>ewandter Betrag |              | 0,00 EUF<br>68,00 EUF<br>425,89 EUF |

5

| P P 1/2 P                                                                                                    |                                                                                                    |                                                                                                    |                                                                                |        |  |
|----------------------------------------------------------------------------------------------------|----------------------------------------------------------------------------------------------------|----------------------------------------------------------------------------------------------------|--------------------------------------------------------------------------------|--------|--|
| Crighter: D. Aldage Active D                                                                                                    |                                                                                                    | HAR                                                                                                    | V SCH                                                                          | MITZ   |  |
| EING. 1.9, Sep. 2014<br>Zur Beetoekung: Zur Me:                                                                                                    |                                                                                                    |                                                                                                    |                                                                                |        |  |
| tees suited case or sector to entry two<br>Nevraline<br>Informations-Technologie GmbH                                                                                                    | Rechnung<br>Seite:<br>Belegelet:<br>Belegeletam:<br>Kander-Nt.:                                                                                                    | 1<br>40-1537888<br>17. September<br>111588                                                                          | 2014                                                                           |        |  |
| Birkenslee 177<br>49452 Phoine<br>Devischland<br>HARNYTFC 2014 Resurber Sie uns am 26.06.2                                                                                                    | Verbiebaardenst<br>Varbiebainnendienst<br>Varbiebainnendienst TeU/Par.<br>Verbiebainnendienst E-Blait<br>Stear-Nr:<br>Kundensteuer-Nr:<br>Nit auf unsver Fahlmesse in Fin                                                                                                    | Region Mitto<br>Rainer Hagens<br>Mr.: 05071/959-254<br>Hagemann@H<br>311/50614328                                   | ann<br>  (-259<br> <br> <br> <br> <br> <br> <br> <br> <br> <br> <br> <br> <br> |        |  |
| Nehr unter: www.hardy-schmitz.de<br>Pos. Nr. Lieferant DEHA-Nr.                                                                                                    | Menge Einheit                                                                                                    | VK-Preis Pr                                                                                                    | reis per                                                                       | Betrag |  |
| Lieferung: 20-2506394 , 11.00.14<br>Auftrag: 10-2341863 , 11.00.14                                                                                                    |                                                                                                    |                                                                                                    |                                                                                |        |  |
| Ihre Bestell-Mr.: HERR MAI ,<br>1 3515805 ELTAKO 3042800<br>Etako DSZ12D-3x65A MID Drehstromzähle                                                                                                    | 2 Shick                                                                                                    | 152,96                                                                                                    | 1                                                                              | 305,92 |  |
| 2 3031399 GIPA 0163507<br>Gira 011200 Wppechalter KD Aus 2pol<br>Erisatz Kontrol                                                                                                    | 1 Stack                                                                                                    | 17,44                                                                                                    | 1                                                                              | 17,44  |  |
| 3 3031313 GIFIA D163506<br>Giva 015100 Wipptaster Schliesser<br>Einsetz                                                                                                    | 1 Stück                                                                                                    | 5,44                                                                                                    | ,                                                                              | 5,44   |  |
| 4 2612000 BETTERMANN 0130561<br>OBC 2032 Kabelicammer 1e8 NYMGx1,5 P<br>Echtgrau RAL/035 2205017                                                                                                    | 50 Stück                                                                                                    | 48.52                                                                                                    | 100                                                                            | 24,26  |  |
| Lieferung: 20-2505038 . 11.09.14<br>Auftreg: 10-2341878 . 11.09.14<br>Ihre Bestell-Nr.: HERR MAI .                                                                                                    | 50 Stück                                                                                                    | 48,52                                                                                                    | 100                                                                            | 24,26  |  |
| 1 3034232 GIRA 0261622<br>Gira 067803 Wilpe Kontroll Helaung Not<br>System 55 reinweiß                                                                                                    | 1 Stäck                                                                                                    | 3.38                                                                                                    | 1                                                                              | 3,38   |  |
| 2 3003905 GiPA 0260359<br>Gire 021103 Rahmen 11 winweiß<br>Standard 55                                                                                                    | 1 Stück                                                                                                    | 1,45                                                                                                    | 1                                                                              | 1,45   |  |
|                                                                                                    |                                                                                                    |                                                                                                    |                                                                                |        |  |
| Sectoreixee Preim Knrchit, 5152 05<br>19 Fear Kress Benfre & Knrchit, 172 83 200 16<br>20 runsclass AC Marine Knrchit, 173 83 200<br>Destingable Landester Knrchit, 634 2017 05<br>10 runs (Same Candidate Knrchit, 634 2017 05 | 2 407-508 68 692 V07L4202519-644<br>2 420-618 68 612 - 2356/2564 7186<br>2 420-618 68 612 - 2356/2564 7186<br>612 - 0250/2564 7140<br>2 420-518 50 612 - 0250/2544 7140<br>septimulationer Protein Banks, auf Steriks,<br>Septimulationer Steriks, steriks, ste | BAN DE M ADE DON DE<br>BAN DE M ADE DON DE<br>BAN DEN AND THE DE<br>BAN DEN AND AND DE<br>UB AN DEN DEN AND DE<br>D | 8 0001 102<br>1 0400 105<br>1 9925 06<br>1 0913 00                             |        |  |

Optional kann ein digitaler Stempel gesetzt werden; abschließend wird die gescannte Eingangsrechnung automatisch im Novaline Archiv. One abgelegt.

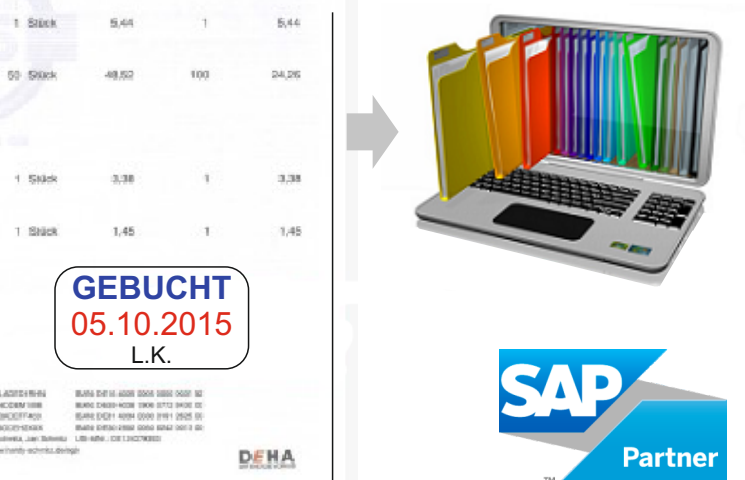